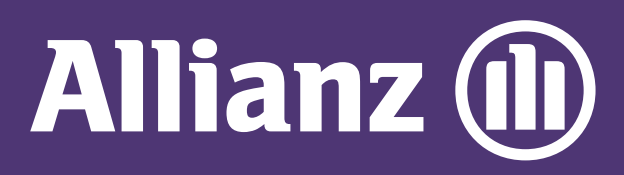

## MyAllianz User Guide

Steps to download e-Documents on MyAllianz

 $\bigcirc$ 

## 在 MyAllianz 下载电子文档的步骤

| 1 |                                          |
|---|------------------------------------------|
|   | User ID                                  |
|   | Possword<br>→ FORGOT USER ID / PASSWORD  |
|   | LOG IN<br>New to MyAllianz? Register now |
|   | 3                                        |

Log in to MyAllianz

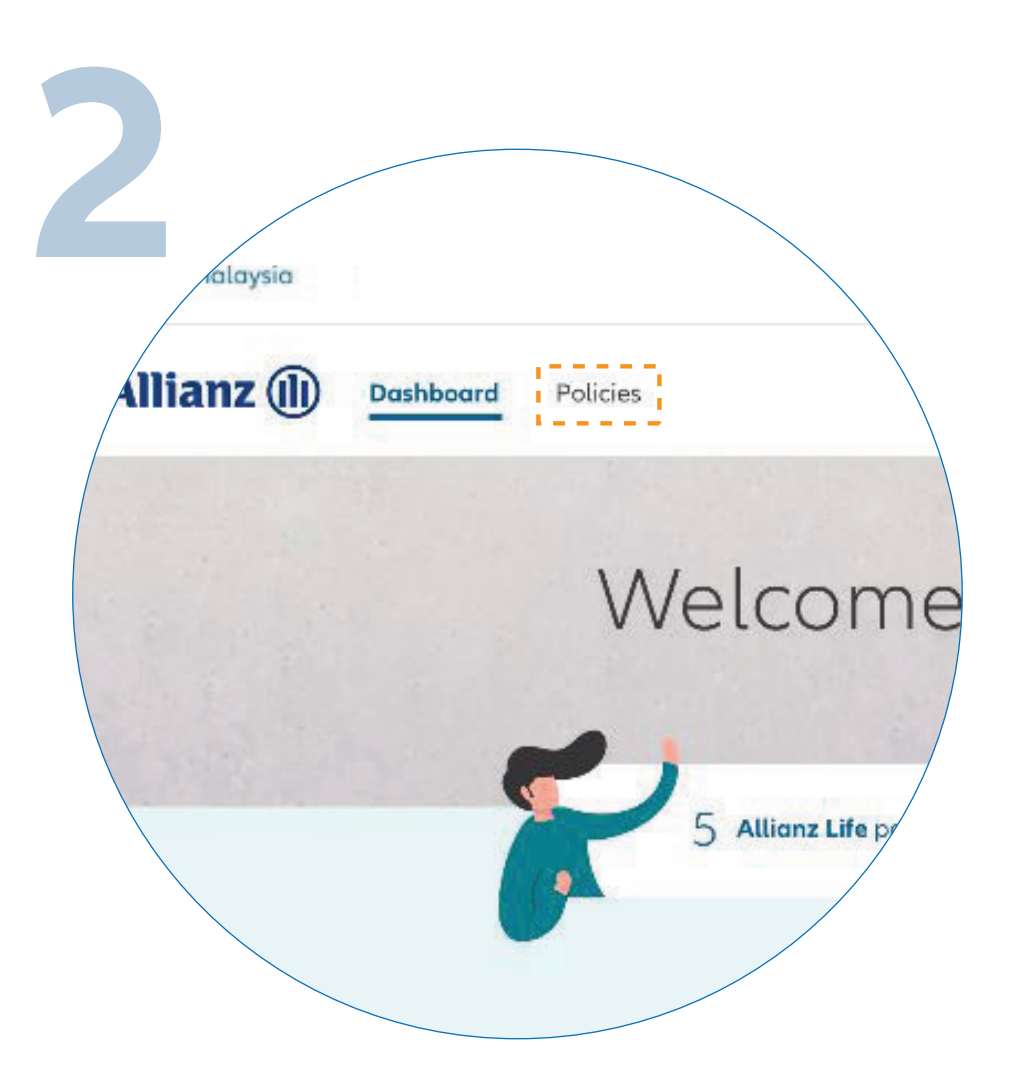

••• ←→

••• ← →

Click on '**POLICIES**' on the top left of the homepage.

登录 MyAllianz。

## 点击首页顶部的 'POLICIES'。

| You have 4 pr | olicies    |            |                                         |                          |             |        |
|---------------|------------|------------|-----------------------------------------|--------------------------|-------------|--------|
| Product 🗘     | •          | Policy no. | Insured name 🗘                          | Total amount<br>due (RM) | Due date 🗘  | Status |
| Allianz Po    | owerLink   | 0109384756 | Muhammad Mazlon bin<br>Abdullah Affandi | 480.00                   | 10 Mar 2019 | Prer   |
| Allianz Pro   | emierLink  | 8002548976 |                                         |                          |             | In fo  |
| Allianz Pri   | imeSaver   | 0109875412 |                                         |                          |             | Prer   |
| Allianz Po    | owerLink   | 0109120266 |                                         |                          |             | Laps   |
| Allianz Po    | owerWealth | 0101428686 |                                         |                          |             | Sur    |

Select the policy you want to access.

请选择您想要浏览的保单。

|                                      | shboard Policies          |                         |
|--------------------------------------|---------------------------|-------------------------|
| Allianz PowerLink<br>Life protection | werLink Premium due       |                         |
| Policy no.                           | Premium amount (RM) 🛈     | Due date*               |
| P                                    | olicy Details e-Documents | Guarantee Letter Claims |
| Policy Details                       | Policy owner name         | Insured name            |
|                                      | Payment mode              | Pa                      |

Next, click 'E-DOCUMENTS'.

接着,点击'E-DOCUMENTS'。

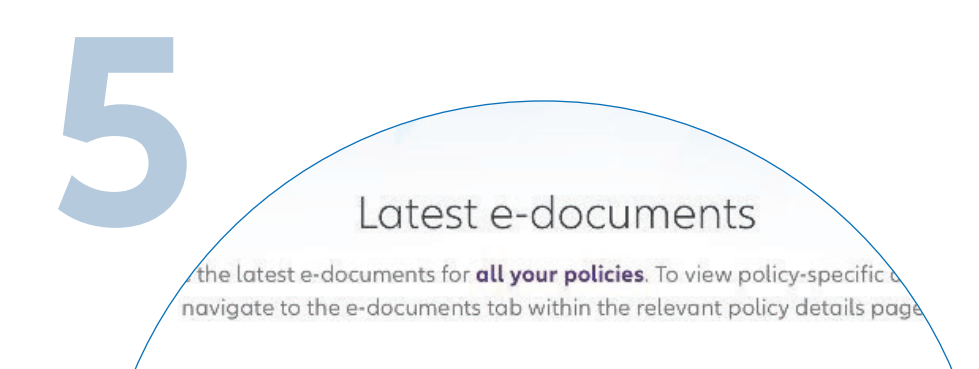

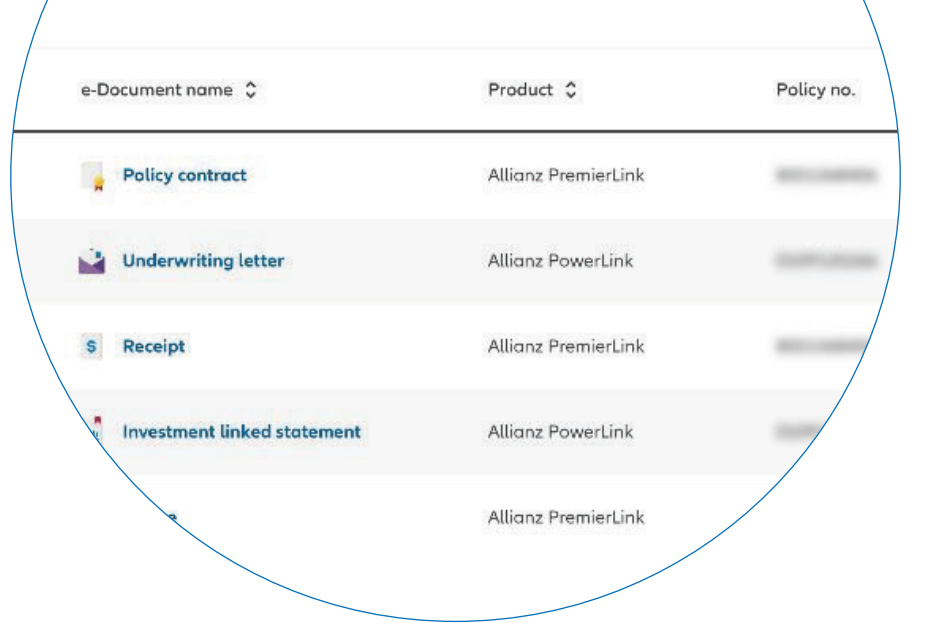

Find the '**E-DOCUMENTS**' you want to access and click on the download icon.

> 选择您要浏览的电子文档, 然后点击下载图标。